## So funktioniert die Fernleihe...

Wenn Sie Bücher oder Aufsätze benötigen, die weder bei uns noch in anderen bremischen Bibliotheken vorhanden sind, können Sie online eine Fernleihbestellung über den Gemeinsamen Verbundkatalog 🖉 (GVK) aufgeben.

- Voraussetzung: Online-Fernleihkonto (Führung auf Guthabenbasis, Einrichtung in der Leihstelle)
- Lieferzeit i. d. R. 5 bis 10 Arbeitstage
- Bearbeitungsgebühr 1,50 EUR pro Bestellung, bei umfangreichen Aufsatzkopien können weitere Kosten entstehen
- Lieferung geht an die SuUB (Zentrale)
- · Benachrichtigung per E-Mail
- Abholung in der Leihstelle

Staats-und

Bremen

Universitätsbibliothek

Sollten Sie die gewünschte Literatur über den GVK nicht ermitteln können oder falls eine Online-Bestellung nicht möglich ist, helfen Ihnen unsere Mitarbeiterinnen an der Zentralen Information oder in der Fernleihabteilung gerne weiter.

**Ein Tipp:** Wenn Sie ein Buch benötigen, das die Bibliothek noch nicht besitzt oder wenn von einem Titel zu wenige Exemplare vorhanden sind, können Sie uns gerne einen Beschaffungsvorschlag machen. Wir bemühen uns, diese Bücher so schnell wie möglich zu erwerben.

#### Kostenpflichtige Lieferdienste / Subito

Benötigen Sie Literatur innerhalb von 2 bis 3 Tagen? Dann können Sie den Subito-Lieferdienst verwenden. Subito ist ein schneller und unkomplizierter Dienst der deutschen Bibliotheken, der Bücher und Aufsatzkopien direkt an Ihre Privatadresse verschickt. Die Preise und Lieferzeiten finden Sie bei Subito 🗹 .

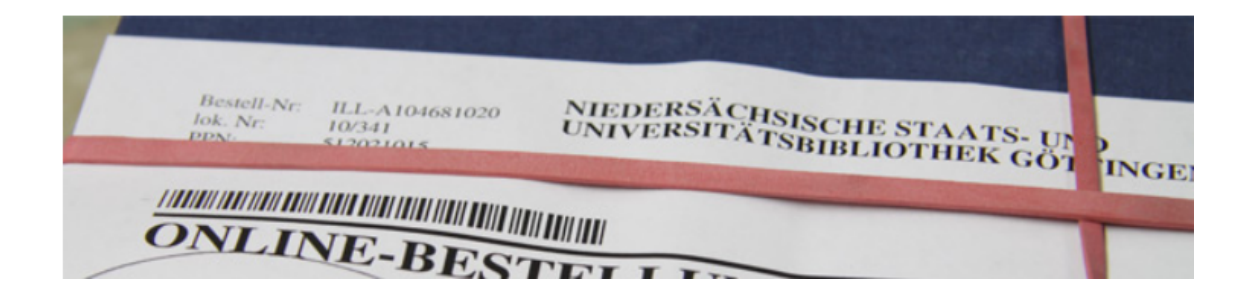

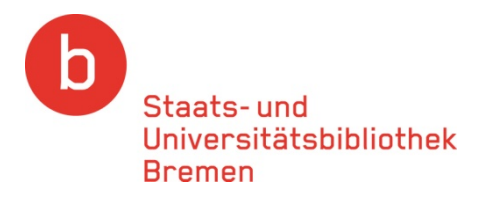

## Was wird geliefert?

Bücher und Aufsätze, die nicht in Bremen vorhanden sind.

## Wie lange dauert es?

Nach ca. 5 bis 10 Tagen können Sie Ihre Bestellung in der Bibliothek abholen.

Wir benachrichtigen Sie per E-Mail.

## Was kostet es?

- Pro Bestellung erheben wir eine Bearbeitungsgebühr von 1,50 Euro.
- Kosten, die von der liefernden Bibliothek berechnet werden, geben wir an Sie weiter.

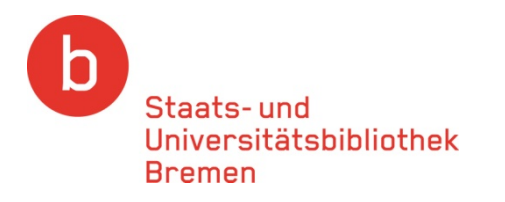

# Zur Einrichtung eines Fernleihkontos benötigen Sie einen gültigen Bibliotheksausweis der SuUB.

## Einrichten eines Fernleihkontos in der Leihstelle

Zur Abrechnung der Bearbeitungsgebühr benötigen Sie ein Online-Fernleihkonto (Depositkonto). Dieses Konto richten wir in der Leihstelle für Sie ein.

## Antragsformular

Das Antragsformular zur Einrichtung des Fernleihkontos erhalten Sie in der Leihstelle, an der Information auf Ebene 1 und auf unserer Homepage zum <u>Download</u>.

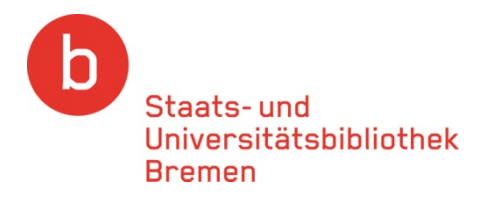

## Rufen Sie nach Einrichtung Ihres Fernleihkontos auf unserer Homepage (<u>www.suub.uni-bremen.de</u>) den Punkt Ausleihe/Fernleihe auf.

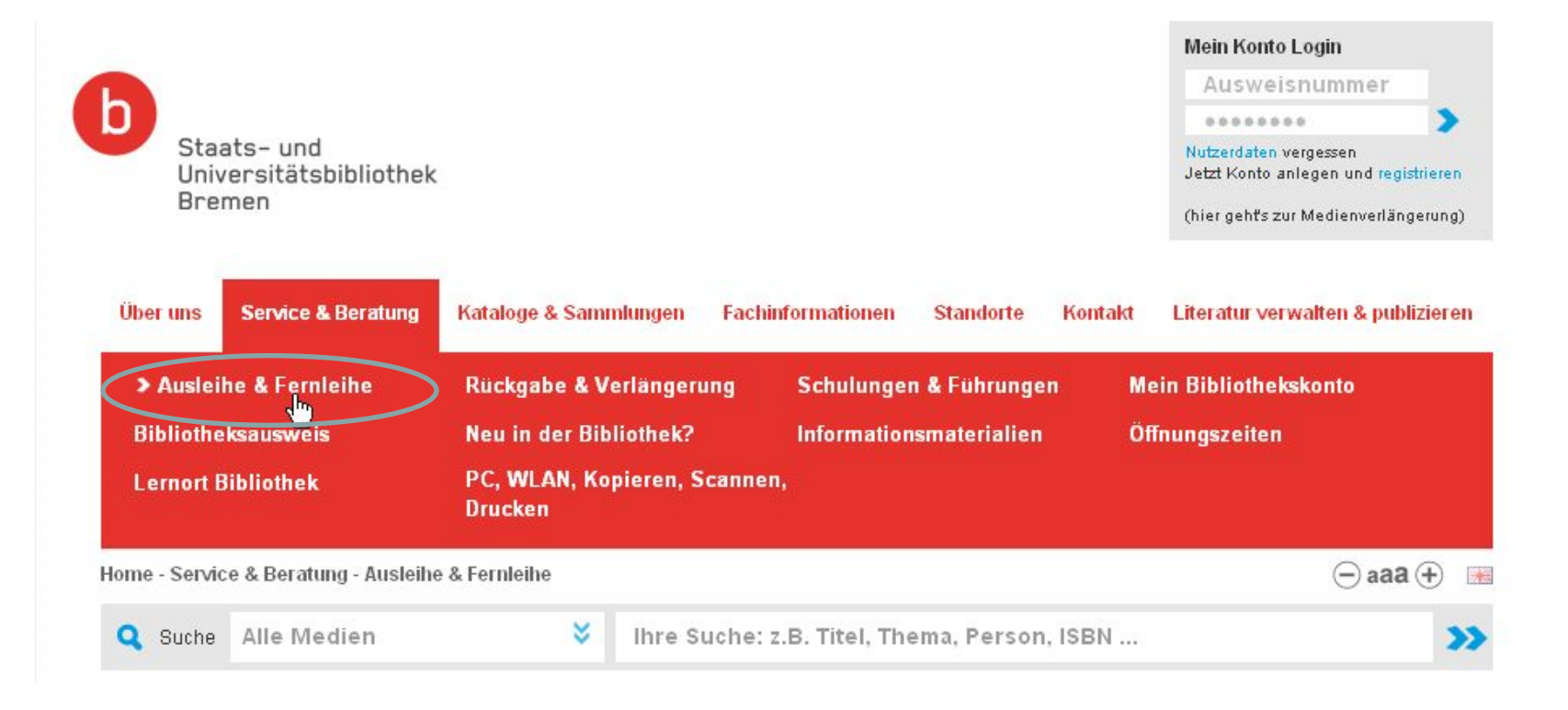

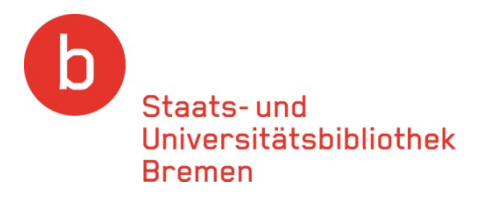

## Rufen Sie dann den Gemeinsamen Verbundkatalog (<u>GVK</u>) auf.

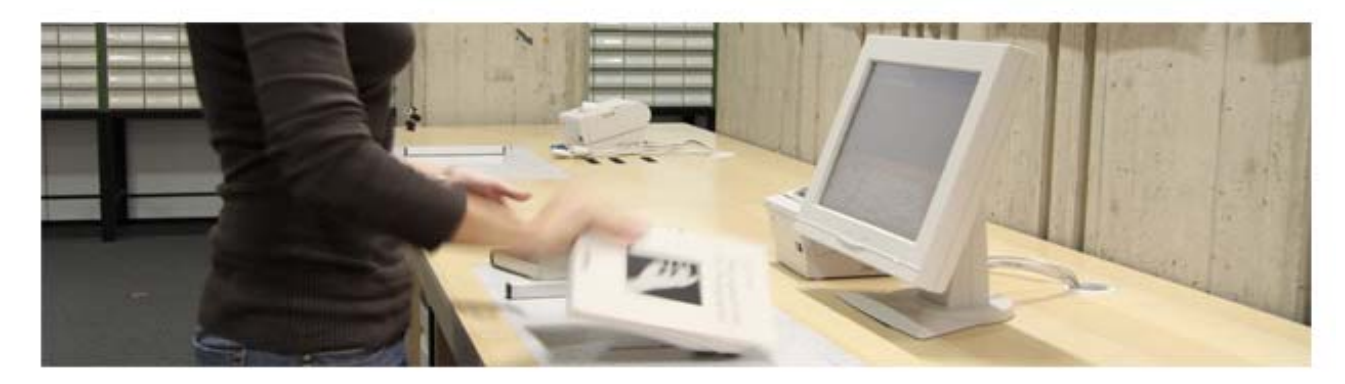

#### Fernleihe

Wenn Sie Bücher und Aufsätze benötigen, die weder bei uns noch in anderen bremischen Bibliotheken vorhanden sind, geben Sie online eine Fernleihbestellung über den <u>Gemeinsamen Verbundkatalog</u> (GNK) auf.

- Voraussetzung: Online-Fernleihkonto (Führung auf Guthabenbasis, Einrichtung in der Leinstelle, Antragsformular/Fernleihkonto zum Download)
- Lieferzeit i. d. R. 5 bis 10 Arbeitstage
- Bearbeitungsgebühr 1,50 EUR pro Bestellung, bei umfangreichen Aufsatzkopien können weitere Kosten entstehen
- Lieferung geht an die SuUB (Zentrale)
- Benachrichtigung per E-Mail
- · Abholung in der Leihstelle

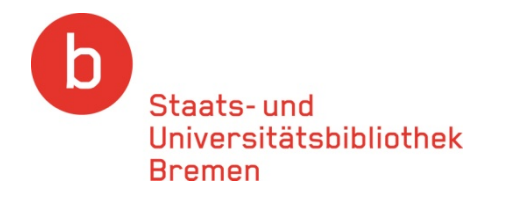

# Den **"Gemeinsame Verbundkatalog (<u>GVK</u>)"** können Sie auch von zu Hause aus nutzen.

Sie finden dort Bücher und Zeitschriftentitel (keine Aufsätze!)

| Suchen [und] 💌 [ALL] Alle Wörter | sortiert nach Erscheinungsjahr 💌<br>Suchen 🗖 Unscharfe Suche | B GVK                                                         |
|----------------------------------|--------------------------------------------------------------|---------------------------------------------------------------|
| Weniger Suchoptionen             |                                                              | Bibliothek: SUUB BREMEN   Anmelden   Abmelden / Datesbankmep# |
|                                  |                                                              |                                                               |

Der GVK ist der frei zugängliche Ausschnitt der Verbunddatenbank mit den für die Fernleihe und Direktlieferdienste relevanten Materialien. Im GVK sind über 32,7 Mio. Titel mit mehr als 70,7 Mio. Besitznachweisen von Büchern, Zeitschriften, Aufsätzen, Kongressberichten, Mikroformen, elektronischen Dokumenten, Datenträgern, Musikalien, Karten etc. nachgewiesen. Zusätzlich sind die Zeitschriftennachweise aller subito-Lieferbibliotheken aus Deutschland und Österreich sowie weiterer deutscher Universitätsbibliotheken enthalten.

Die nachgewiesenen Bestände sind weitgehend über die Online-Fernleihe oder den Dokumentlieferdienst subito bestellbar.

NEU [24.03.2010]: Im GVK wird nun auf die Verfügbarkeit von Fachbüchern bei PaperC hingewiesen (Beispiel). Die Plattform PaperC bietet eBooks verschiedener Verlage zum kostenlosen Lesen an.

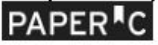

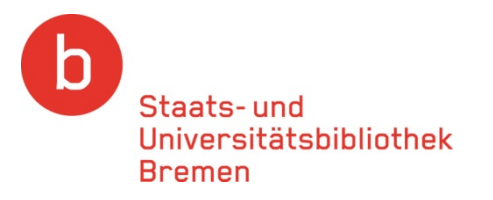

## Wenn Sie nach Aufsätzen suchen, benutzen Sie bitte den Gemeinsamen Verbundkatalog <u>GVKPlus</u>. Dieser ist nur aus dem Campusnetz aufrufbar. Über einen möglichen Zugriff vom heimischen Internetarbeitsplatz ("externer Zugriff") informieren Sie sich bitte auf unseren <u>Internetseiten</u>

#### Verbundkatalog GVK

Gemeinsamer Bibliotheksverbund

Gemeinsamer Verbundkatalog [GVK] Gesamtkatalog des <mark>GBV</mark> (Gemeinsamer Bibliotheksverbund) Wilkommen im Web-Portal des Gemeinsamen Bibliotheksverbundes der Länder Breinen, Hamburg, Mecklenburg-Vorpommern, Niedenachenes, Sacheen-Arhalt, Schleswig-Holstein, Thüringen und der Söftung Preußischer Kulturbesitz.

Sie haben Zugriff auf das vielfällige Datenbankangebot des GRV mit Bistollmöglichkeiten über Ontine Famileihe und den Dekamentlefenderst subte ich "Informationangebote für Literatursuchende und bibliothekanische Rutzer und vieles mehr ...

Suche im Gemeinsamen Verbundkatalog (GVK)

Mustoras, Katherina-Theodora - 2010

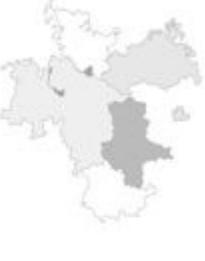

#### Verbundkatalog GVK & Aufsätze

Gemeinsamer Verbundkatalog mit Zeitschriftenaufsätzen [GVK-PLUS]

(freier Zugang nur via Campus Bremen)

GVK-PLUS

12

verbundisatelog GVK

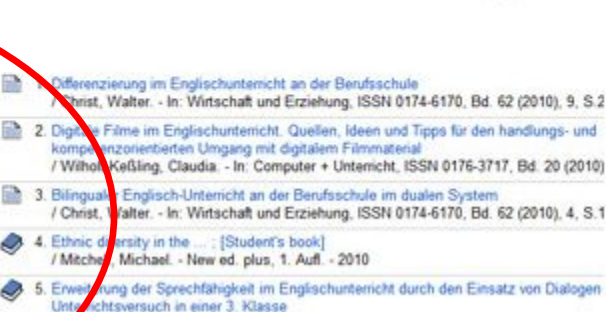

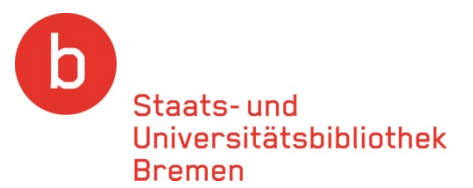

### Wählen Sie zunächst aus der Trefferliste den gewünschten Titel aus.

| 🥹 GYK - Gemeinsamer Verbundkatalog - 2.1 - Mozilla Firefox                                                                                                    | _6_×                                                                                   |
|----------------------------------------------------------------------------------------------------|----------------------------------------------------------------------------------------|
| Datei Bearbeiten Ansicht ⊆hronik Lesezeichen Extras Hilfe                                                                                                    |                                                                                        |
| G   http://gso.gbv.de/DB=2.1/SET=1/TTL=11/SHW?FRST=13/PRS=HOL                                                                                                    | 값 · Google 🖉                                                                           |
| 🔎 Meistbesuchte Seiten 🔊 Aktuelle Nachrichten 🔊 netbib weblog 🔊 SuUB Aktuelles 🌀 GBV 2 ZDB 🔌 KVK                                                                                                    | 🔯 Intranet 🎿 Dienstplan ZN Uni-Proxy 🔍 Universität Bremen                              |
| G GVK - Gemeinsamer Verbundkat 🔯 🔄                                                                                                    | arkonto   Hilfo                                                                        |
|                                                                                                    |                                                                                        |
| GVK Suchen [und] 🗹 [ALL] Alle Wörter                                                                                                    | 💌 💽 sortiert nach Erscheinungsjahr 💌                                                   |
| 5 SVIII sputum                                                                                                    | Suchen Unscharfe Suche                                                                 |
| Benutzerkennung: SUUB BREMEN   Abmelden/Datenbankmenü                                                                                                    |                                                                                        |
| Suchgeschichte   Kurzliste   <b>Titelanzeige</b>                                                                                                    | Copyright © 2010 OCLC                                                                  |
| Erster   Vorheriger   8   9   10   11   12   <b>13</b>   14   15   16   17   18   Näcketer   Le                                                                                                    |                                                                                        |
|                                                                                                    |                                                                                        |
| Inre Aktion Suchen [und] ([ALL] Alle Worter) sputum   416 Trener                                                                                                    | alund Kopiebestellund, subito-Bestellung   Treiferanalyse   Speicherh/Drucken   Merken |
| Image: Second second second |                                                                                        |
| Sonst. Personen: Sack                                                                                                    | clinical applications of how cytometry; 117 tables / ed.: Ulrich Sack                  |
| Erschienen: Basel Büchar hastallan                                                                                                    | Aufeätza hastallan                                                                     |
|                                                                                                    | Ausalze bestellett                                                                     |
| ISBN: 3-805 Sie mit dem Link                                                                                                    | Sie mit dem Link                                                                       |
|                                                                                                    |                                                                                        |
| ■ Sachgruppen: 44.46 Leihbestellung"                                                                                                    | Kopiebestellung"                                                                       |
| Mehr zum Titel: Inhaltererererererererererererererererererer                                                                                                    | "rtopiosectonang i                                                                     |
| ment zam mer. I mildisverzeiennis                                                                                                    |                                                                                        |
| <b>Gwaddet</b> [Allo Ausgabon und Formato diosos Tit                                                                                                    | role in WorldCatl                                                                      |
| Ziter Ausgaben und Formate dieses na<br>Ziter ink können Sie diesen Titel                                                                                                    | als Lesezeichen ablegen oder weiterleiten]                                             |
|                                                                                                    | Google                                                                                 |
| Erster   Vorheriger   8   9   10   11   12   <b>13</b>   14   15   16   17   18   Nächster   Le                                                                                                    | etzter   Gehe zu                                                                       |
|                                                                                                    |                                                                                        |
| Besitzende Bibliothek(en): Klicken Sie auf einen Bibliotheksnamen oder auf > Det                                                                                                    | ailansicht Verfügbarkeit im Buchhandel                                                 |
| 📄 直 🗴 Greifswald, Universitätsbibliothek <9>                                                                                                    |                                                                                        |
| 📟 🗓 🗉 Hannover, Bibliothek der Medizinischen Hochschule Hannover <3                                                                                                    | ;54>                                                                                   |
| 💾 🛄 🖼 Kiel, Universitätsbibliothek Kiel <8>                                                                                                    |                                                                                        |

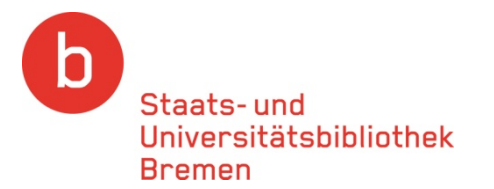

| 🧐 GBV Search and Order - enduser/form - Mozilla Firefox                                                                                                    |                            |
|----------------------------------------------------------------------------------------------------|----------------------------|
| Datei Bearbeiten Ansicht Chronik Lesezeichen Extras Hilfe                                                                                                    |                            |
| C X 🕢 🕼 http://gso.gbv.de/request/FORCETT=HTML/DB=2.1/SET=1/TTL=4/FORM/LOAN?PPN=50718737                                                                                   | 7& 🟫 🔹 💦 Google 🛛 🔎 🕫      |
| 🙋 Meistbesuchte Seiten 🔝 Aktuelle Nachrichten 💶 Gemeinsamer Verbund 📗 Deutsche Nationalbiblio                                                                              |                            |
| G GBV Search and Order                                                                                                    |                            |
| Suchen   Suchergebnis   Erweiterte Suche   Zwischenablage   Merklisten   Benutzerkonto   Hilfe                                                                             | @1998-2010 OCLC PICA       |
| GVK                                                                                                    |                            |
|                                                                                                    | Es öffnet sich ein Fenster |
|                                                                                                    |                            |
| Abmelden Bitte identifizieren Sie sich, um Ihre Bestellung aufzugeben.                                                                                                    | das Sie auffordert, sich   |
| Bitte identifizieren Sie sich, um die Bearbeitung fortzusetzen.<br>Geben Sie Benutzerkennung und Passwort ein und klicken Sie auf die Schaltfläche "anmelden".             | mit Ihrer                  |
| Benutzerkenning<br>Passwort anmelden                                                                                                    | Benutzerkennung            |
| Hinweis: Bitte beenden Sie Ihre Sitzung vor Verlassen des Arbeitsplatzes über den Link "Abmelden", um zu ver                                                               | (Ausweisnummer) und        |
| Nutzern im Bestellformular erscheinen.                                                                                                    | Ihrem <b>Passwort</b> (Ihr |
| Bitte beachten Sie folgenden Hinweis zur Femleiher                                                                                                    | Coburtsdatum als           |
| Um eine Fernleihe aufzugeben, müssen Sie sich mit Ihrer Fernleihkontonummer (i.d.R. identisch mit Ihrer Biblio                                                             |                            |
| Passwort anmelden.<br>Einige GBV-Bibliotheken verkaufen auch sog. Wertcoupons oder Online-Fernleih-Coupons an ihre Nutzer. In die<br>Zuspassung de Deseuert des Coupons an | sechsstellige Zahl) zu     |
| Zugangsnummer und Passwort des Coupons an.                                                                                                    | idantifiziaran             |
|                                                                                                    |                            |
|                                                                                                    |                            |
|                                                                                                    |                            |
|                                                                                                    |                            |
|                                                                                                    |                            |
|                                                                                                    |                            |
|                                                                                                    |                            |
|                                                                                                    |                            |

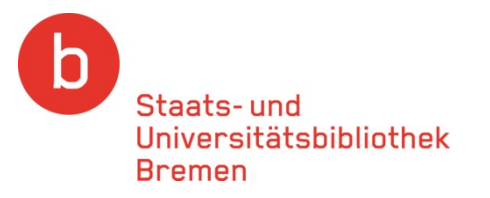

#### Um ein Buch zu bestellen, wählen Sie bitte "Leihbestellung"

|          | Suchgeschichte Kurzliste Titeldaten Nachweisinformationen                                                                                                    | <b></b>   |
|----------|----------------------------------------------------------------------------------------------------|-----------|
| Abmelden | Leihbestellung: 00461036665                                                                                                    |           |
|          | I Die Bestelldaten sind korrekt                                                                                                    |           |
|          | Titel: Cellular diagnostics : basic principles, methods and clinical applications of fl          Autor:       Körperschaft:         Jahr:       2009         Ort:       Basel [u.a.]         Herausgeber:       Karger   |           |
|          | Lieferoptionen                                                                                                    |           |
| _        | Bemerkung:<br>Lokale Bestellnr.:                                                                                                    |           |
|          | Benutzerdaten                                                                                                    |           |
|          | Name: Musterfrau, Marianne                                                                                                    |           |
|          | mmusterfrau@suub.uni-bremen.de       Ihre Benutzerdat         Adresse:       Musterstraße 1         Postleitzahl:       28359         Ort:       Bremen         Email:       mmusterfrau@suub.uni-bremen.de         Fax: | en<br>sch |
| L        | Adressformat: [ftp://]user:password@host[:port][/path]                                                                                                    |           |
|          | Lieferantenliste     MHH Hannover <354>     MZB Magdeburg                                                                                                    |           |
|          | Letzte Bestätigung<br>bestellen<br>Bitte nur einmal klicken und auf d<br>führen!<br>Hier tragen Sie Ihr Passwort ein (Ihr<br>Geburtsdatum als sechsstellige Zahl) und<br>klicken anschließend den Bestell-Button.        |           |

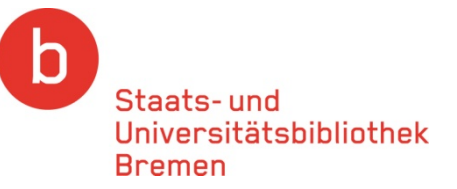

### Um einen Aufsatz zu bestellen, wählen Sie bitte "Kopiebestellung"

| Date Barbellen Anscht Ortonik Lesszeichen Egtras Hilfe         Image: State Anschale Nachrichen Contemporater Verbund.    Deutsche Nationalbiblio.         GBV Search and Order                                                                                                    | 🔮 GBV Searc                                                                                                    | h and Order - results/request - Mozilla Firefox                                                                                                    |                                                     |   |  |
|----------------------------------------------------------------------------------------------------|----------------------------------------------------------------------------------------------------|----------------------------------------------------------------------------------------------------|-----------------------------------------------------|---|--|
| Comparison     Comparison     C                                                                                                    | Datei Bearbeiten Ansicht Chronik Lesezeichen Extras Hilfe                                                                                                    |                                                                                                    |                                                     |   |  |
| I detabesuche Seiten & Aktuelle Nachrichten © Conterbarmer Verbund.    Deutsche Nationalbiblio GRUS Search and Order © Successful and Order © Successful and Order ©<                                                                                                    | <>> C                                                                                                    | × ☆ C http://gso.gbv.de/request/FORCETT=HTML/DB=2.1/SET=4/TTL=1/FORM/                                                                                                    | /COPY?PPN=507187377& 🏫 🔹 🔀 🖬 Google                 | ۶ |  |
| CGBV Search and Order       Suchgeschicke Kurziste Tredate Nachweisinformationen         Aumidin       Suchgeschicke Kurziste Tredate Nachweisinformationen         Aumidin       Suchgeschicke Kurziste Tredaten Nachweisinformationen         Image: Suchgeschicke Kurziste Tredaten Nachweisinformationen       Hier sollteen möglichst genaue bibliografische Angaben gemacht werden.         Aufsatz:       Junier Image: Seiten:       Seiten:         Image: Statisticate Tredaten Muteringen zur Münchner flugend in ongene Seiten:       Hier sollteen möglichst genaue bibliografische Angaben gemacht werden.         Aufsatz:       Junier Image: Seiten:       Seiten:       Image: Seiten:         Image: Statisticate Tredaten Muteringen zur Münchner Seiten:       Image: Seiten:       Image: Seiten:         Statisticate       Seiten:       Image: Seiten:       Image: Seiten:         Image: Muteringe:       Image: Seiten:       Image: Seiten:       Image: Seiten:         Statisticated       Image: Seiten:       Image: Seiten:       Image: Seiten:         Image: Seiten:       Image: Seiten:       Image: Seiten:       Image: Seiten:         Statisticate       Image: Seiten:       Image: Seiten:       Image: Seiten:         Statisticate       Image: Seiten:       Image: Seiten:       Image: Seiten:         Statistatistitititie       Image: Seiten:       Imag                                                                                                    | 🔎 Meistbesuchte                                                                                                    | : Seiten 🔊 Aktuelle Nachrichten 🛯 Gemeinsamer Verbund 📗 Deutsche Nationalbiblio                                                                                                    |                                                     |   |  |
| Succession       Succession         Attended       Teldeten         Attended       Succession         Attended       Succession         Attended       Succession         Attended       Succession         Attended       Succession         Attended       Succession         Attended       Massee aflegensburgs ; 6KD-ID: 2005395X         Attended       Massee aflegensburgs ; 6KD-ID: 2005395X         Attended       Massee aflegensburgs ; 6KD-ID: 2005395X         Attended       Massee aflegensburgs ; 6KD-ID: 2005395X         Attended       Massee aflegensburgs ; 6KD-ID: 2005395X         Attended       Massee aflegensburgs ; 6KD-ID: 2005395X         Attended       Massee aflegensburgs ; 6KD-ID: 2005395X         Attended       Massee aflegensburgs ; 6KD-ID: 2005395X         Attended       Massee aflegensburgs ; 6KD-ID: 2005395X         Attended       Massee aflegensburgs ; 6KD-ID: 2005395X         Attended       Massee aflegensburgs ; 6KD-ID: 2005395X         Bended       Sectession         Bended       Massee aflegensburgs ; 6KD-ID: 2005395X         Attended       Massee aflegensburgs ; 6KD-ID: 2005395X         Attended       Massee aflegensburgs ; 6KD-ID: 2005395X         Bended       Mass                                                                                                    | GBV Search                                                                                                    | n and Order 🚷                                                                                                    |                                                     | - |  |
| Image: status       Image: status       Image: status<                                                                                                    |                                                                                                    | Suchgeschichte Kurzliste Titeldaten N                                                                                                    | lachweisinformationen                               |   |  |
| I define the second of the second of the                                                                                                    | Abmelden                                                                                                    | Kopiebestellung: 00461036665                                                                                                    |                                                     |   |  |
| Itel:       Zeichnungen zur Münchner "Jugend": Orginale der Sammlung Dachs 1996 - 1932; [         Autor:       Wissen chegensburg>; GKD-DJ: 20655852         Bit:       Beinnerklauft         Falls Sie einner Aufgatz aus einem Band bestellen wollen, füllen sie bitre die fülgen Autor:       Hier sollten möglichst genaue bibliografische Angaben gemacht werden.         Autor:       Beinnerkung:       Interim möglichst genaue bibliografische Angaben gemacht werden.         Beinnerkung:       Interim möglichst genaue bibliografische Angaben gemacht werden.         Beinnerkung:       Interim Musterfrau         Beinnerkung:       Interim Musterfrau         Beinnerkung:       Interim Musterfrau         Misterfraue       Interim Musterfrau         Notion Bestellin:       Interim musterfrau@web.del         Interim Musterfrau       Interim musterfrau@web.del         Postieltzahl:       Bestäffungen         Wisterfraue       Inter tragen Sie Ihr Passwort ein (Ihr geburtsdatum als sechsstellige Zahl) und                                                                                                    |                                                                                                    | а ок                                                                                                    |                                                     |   |  |
| Lieferoptionen          Lieferoptionen       Hier sollten möglichst         Auto::                                                                                                    |                                                                                                    | Titel:       Zeichnungen zur Münchner "Jugend" : Originale der Sammlung Dachs 1896 - 1932 ; [         Autor:       Körperschaft:         Körperschaft:       Museen <regensburg> ; GKD-ID: 2065585X         Jahr:       2005</regensburg> |                                                     |   |  |
| Falls Sie einen Aufzatz aus einem Band bestellen wollen, füllen Sie bitte die folgent<br>Aufsatz:<br>Jahr:<br>bend:<br>*)Pflichteingabefeld       genaue bibliografische<br>Angaben gemacht<br>werden.         Bernerkung:<br>Lokale Bestellin:<br>Hinveis: Mehrkosten bis zu 8 € wegen erhöhter kopienzahl werden akzeptiert. Falls NICHT, bitte Bernerkungsfeld nutzen.       genaue bibliografische<br>Angaben gemacht<br>werden.         Bernerkung:<br>Lokale Bestellin:<br>Hinveis: Mehrkosten bis zu 8 € wegen erhöhter kopienzahl werden akzeptiert. Falls NICHT, bitte Bernerkungsfeld nutzen.       Ihree Benutzerdaten werden<br>automatisch eingetragen.         Marene:<br>Adresse:<br>Husterfra@<br>Email:<br>FIP-aktiv:<br>Adresformat. [ftp://juser.password@host[:pert][/path]       Ihree Benutzerdaten werden<br>automatisch eingetragen.         Ite tate Bestatigung<br>Bestellen Wegen Sie Unservort ein und schicker<br>Bitte nur einmal klicken und auf den Quitungs       Hier tragen Sie Ihr Passwort ein (Ihr<br>Geburtsdatum als sechsstellige Zahl) und                                                                                                    |                                                                                                    | Lieferoptionen                                                                                                    | Hier sollten möglichst                              |   |  |
| Aufsatz:                                                                                                    |                                                                                                    | Falls Sie einen Aufsatz aus einem Band bestellen wollen, füllen Sie bitte die folgend<br>Autor:                                                                                                    | appaup hibliografische                              |   |  |
| Jahr:       Band:       Heft:       Setten:       Angaben gemacht<br>werden.         Jokale Bastellar.:       Bemerkung:       Werden.         Lokale Bastellar.:       Benutzerdaten       Werden.         Hinveis:       Musterstraße 1       Ihre Benutzerdaten werden<br>automatisch eingetragen.         Vor:       Musterstraße 1       Ihre Benutzerdaten werden<br>automatisch eingetragen.         Fib-aktiv:       Adresse:       Musterstraße 1         Postietizahl:       65432       Ihre Benutzerdaten werden<br>automatisch eingetragen.         Fib-aktiv:       Adressermeine musterfrau@web.del       Ihre Benutzerdaten werden<br>automatisch eingetragen.         Fib-aktiv:       Adressermeine musterfrau@web.del       Fax:         Fib-aktiv:       Adressermeine musterfrau@web.del       Fax:         Fib-aktiv:       Adressermeine musterfrau@web.del       Fax:         Fib-aktiv:       Adressermeine musterfrau@web.del       Fax:         Fib-aktiv:       Adressermeine musterfrau@web.del       Fax:         Bitte nur einmal klicken und auf den Quittuigs       Hier tragen Sie Ihr Passwort ein (Ihr<br>Geburtsdatum als sechsstellige Zahl) und                                                                                                    |                                                                                                    | Aufsatz:                                                                                                    | genade bibliografische                              |   |  |
| *)Pflichteingabefeld Bemerkung: Lokale Bestellin.:: Hurweis: Methrosten bis zu 8 < wegen erhöhter Kopienzahl werden akzeptiert. Falls NICHT, bitte Bemerkungsfeld nutzen.  Benutzerdaten Nome: Matrestraße 1 Postleitzahl: 65432 Ort: Musterstraße 1 Postleitzahl: 65432 Ort: Adresse: Husterstraße 1 Postleitzahl: 65432 Ort: Adresse: Husterstraße 1 Postleitzahl: 65432 Ort: Adresse: Husterstraße 1 Postleitzahl: 65432 Ort: Hiter tragen Sie Ihr Passwort ein (Ihr Geburtsdatum als sechsstellige Zahl) und                                                                                                    |                                                                                                    | Jahr: Band: Heft: Selten:*                                                                                                    | Angaben gemacht                                     |   |  |
| Bemerkung:<br>Lokale Bestellnr.:<br>Hhweis zu 8 c wegen erhöhter Kopienzahl werden akzeptier. Falls NICHT, bitte Bemerkungsfeld nutzen.<br>Benutzerdaten<br>Name:<br>Matierstraße 1<br>Postieitzahl:<br>Boda2<br>Ort:<br>Husterhausen<br>Email:<br>FIP-aktiv:<br>Adressformat: [ftp://]user:password@host[:port][/path]<br>Letzte Bestellen<br>Bestellen<br>B |                                                                                                    | *)Pflichteingabefeld                                                                                                    |                                                     |   |  |
| Locale Bestellar:<br>Hinweis: Mehrkoten bis zu 8 wegen erhöhter Kopienzahl werden akzeptier. Falls NICHT, bitte Bemerkungsfeld nutzen.<br>Benutzerdaten<br>Name: Musterstraße 1<br>Postieitzahl: 65432<br>Ort: Musterhausen<br>Email: Materstraße 1<br>Postieitzahl: 65432<br>Ort: Musterhausen<br>Email: Materstraße 1<br>Postieitzahl: 65432<br>Ort: Musterhausen<br>Email: Materstraße 1<br>Postieitzahl: 65432<br>Ort: Musterhausen<br>Email: Materstraße 1<br>Postieitzahl: 65432<br>Ort: Musterhausen<br>Email: Materstraße 1<br>Postieitzahl: 65432<br>Ort: Musterhausen<br>Email: Materstraße 1<br>Postieitzahl: 65432<br>Ort: Musterhausen<br>Email: Materstraße 1<br>Postieitzahl: 65432<br>Ort: Musterhausen<br>Email: Materstraße 1<br>Postieitzahl: 65432<br>Ort: Musterhausen<br>Email: Materstraße 1<br>Postieitzahl: 65432<br>Ort: Musterhausen<br>Email: Musterhausen<br>Email: Musterhausen<br>Hinwer Statut Musterhausen<br>Email: Musterhausen<br>Hinwer Statut Musterhausen<br>Musterhausen<br>Hinwer Statut Musterhausen<br>Hinwer Statut Musterhausen<br>Musterhausen<br>Hinwer Statut Musterhausen<br>Musterhausen<br>Hinwer Statut Musterhausen<br>Musterhausen<br>Musterhaus                                                                                                    |                                                                                                    | Bemerkung:                                                                                                    | werden.                                             |   |  |
| Benutzerdaten         Name:       Musterstraße 1         Postleitzahl:       B5432         Ort:       Musterstraße 1         Postleitzahl:       B5432         Ort:       Ihre Benutzerdaten werden<br>automatisch eingetragen.         Fax:       -         FTP-aktiv:       Adressformat: [ftp://]user:password@host[:port][/path]         Letzte Bestätigung       Hier tragen Sie Ihr Passwort ein (Ihr<br>Bitte nur einmal klicken und auf den Quittungss         Bitte nur einmal klicken und auf den Quittungss       Hier tragen Sie Ihr Passwort ein (Ihr<br>Geburtsdatum als sechsstellige Zahl) und                                                                                                    |                                                                                                    | Lokale Bestellnr.:<br>Hinweis: Mehrkosten bis zu 8 € wegen erhöhter Kopienzahl werden akzeptiert. Falls NICH                                                                                                    | T, bitte Bemerkungsfeld nutzen.                     |   |  |
| Name:       Marianne Musterstraße 1         Postieitzahl:       65432         Ort:       Musterstraße 1         Postieitzahl:       65432         Ort:       Musterstraße 1         Postieitzahl:       65432         Ort:       Musterstraße 1         Postieitzahl:       65432         Ort:       Musterstraße 1         Postieitzahl:       65432         Threading       Musterstraße 1         Email:       marianne.musterfrau@web.del         Fax:       -         FTP-aktiv:       -         Adressformat:       [ftp://]user:password@host[:port][/path]         Letzte Bestätigung       -         Bitte nur einmal klicken und auf den Quittungss       Hier tragen Sie Ihr Passwort ein (Ihr         Geburtsdatum als sechsstellige Zahl) und       -                                                                                                    |                                                                                                    | Benutzerdaten                                                                                                    |                                                     |   |  |
| Adresse: Musterstraße 1<br>Postieitzahl: 65432<br>Ort: Musterhausen<br>Email: marianne.musterfrau@web.del<br>Fax:<br>FTP-aktiv: Adressformat: [ftp://]user:password@host[:port][/path]<br>• Letzte Bestätigung<br>bestellen bite nur einmal klicken und auf den Quittungss<br>Bitte nur einmal klicken und auf den Quittungss<br>Bitte nur einmal klicken und auf den Quittungss                                                                                                    |                                                                                                    | Name: Marianne Musterfrau                                                                                                    |                                                     |   |  |
| Postieitzahl:<br>Geburtsdatum als sechsstellige Zahl) und                                                                                                    |                                                                                                    |                                                                                                    | ra Panutzardatan wardan                             |   |  |
| Ort:       Musterhausen         Email:       marianne.musterfrau@web.del         Fax:       -         FTP-aktiv:       Adressformat: [ftp://]user:password@host[:port][/path]         Letzte Bestätigung       -         bestellen       -         bitte geben Sig ID-Passwort ein und schicker       Hier tragen Sie Ihr Passwort ein (Ihr         Bitte nur einmal klicken und auf den Quittungss       Geburtsdatum als sechsstellige Zahl) und                                                                                                    |                                                                                                    | Postleitzahl: 65432                                                                                                    | ie Denuizerualen werden                             |   |  |
| Fax:<br>FTP-aktiv:<br>Adressformat: [ftp://]user:password@host[:port][/path]<br>Letzte Bestätigung<br>bestellen bitte nur einmal klicken und auf den Quittungss<br>Hier tragen Sie Ihr Passwort ein (Ihr<br>Geburtsdatum als sechsstellige Zahl) und                                                                                                    |                                                                                                    | Ort: Musterhausen                                                                                                    | Itomatisch eingetragen                              |   |  |
| Letzte Bestätigung<br>bestellen<br>Bitte nur einmal klicken und auf den Quittungss<br>Geburtsdatum als sechsstellige Zahl) und                                                                                                    |                                                                                                    | Fax:                                                                                                    | atomation emgettagen:                               |   |  |
| Letzte Bestätigung<br>bestellen<br>Bitte nur einmal klicken und auf den Quittungss<br>Geburtsdatum als sechsstellige Zahl) und                                                                                                    |                                                                                                    | FTP-aktiv:                                                                                                    |                                                     |   |  |
| Letzte Bestätigung<br>Letzte Bestätigung<br>Bitte nur einmal klicken und auf den Quittungss<br>Bitte nur einmal klicken und auf den Quittungss<br>Geburtsdatum als sechsstellige Zahl) und                                                                                                    |                                                                                                    | Adressformat: [ttp://juser:password@host[:port][/path]                                                                                                    |                                                     |   |  |
| Geburtsdatum als sechsstellige Zahl) und                                                                                                    | Letzte Bestätigung<br>bestellen bestellen bestel |                                                                                                    |                                                     |   |  |
| klicken anschließend den Bestell-Button.                                                                                                    |                                                                                                    | Geburtsdatum<br>klicken anschli                                                                                                    | als sechsstellige Zahl) un eßend den Bestell-Button | d |  |

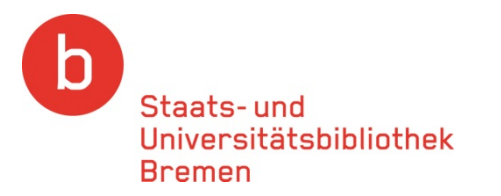

#### Nach Abschluss des Bestellvorgangs erhalten Sie eine Bestellbestätigung

|            |         | Suchen   Suchergebnis   Erweiterte Suche   Zwischenablage   Merklisten   Benutz                                                             | erkonto   Hilfe © 1998-201 | 0 OCLC PICA |
|------------|---------|----------------------------------------------------------------------------------------------------|----------------------------|-------------|
| <b>GVK</b> |         |                                                                                                    |                            |             |
|            |         | Suchgeschichte Kurzliste Titeldaten Nachwe                                                                                                  | Den Status Ihrer           |             |
| Abmelden   |         | Leihbestellung                                                                                                    | Restellung können          |             |
|            | i       | Ihr Kontostand beträgt 2,00 Verrechnungseinheiten.<br>Bestellnummer: A102154163                                                             | Sie in Ihrem               |             |
|            |         | Ihre Bestellung wird bearbeitet.<br>Vielen Dank für Ihre Bestellung.                                                                        | Benutzerkonto              |             |
|            | <i></i> | Titel:       Cellular diagnostics : basic principles, methods and clinical appli         ISBN:       3-8055-8555-1         Jahr:       2009 | nachsehen.                 |             |
|            |         | Ort: Basel [u.a.]<br>Herausgeber: Karger                                                                                                    |                            |             |
|            |         | Dieser Bildschirm erscheint, nachdem                                                                                                    |                            |             |
|            |         | Sie die Bestellung abgeschickt haben.                                                                                                    |                            |             |
|            |         |                                                                                                    |                            |             |
|            |         | Achtung! Wenn Ihre Bestellung nicht erle                                                                                                    | edigt                      |             |
|            |         | werden kann (d.h. das gewünschte Buch                                                                                                    | oder                       |             |
|            |         | die Konie wird Ihnen nicht zugeschickt) v                                                                                                   | verden                     |             |
|            |         | die $\mathcal{L}_1$ E0 night grotottet de og sigh um $\mathcal{L}_2$                                                                        |                            |             |
|            |         | $\Box$ $\Box$ $\Box$ $\Box$ $\Box$ $\Box$ $\Box$ $\Box$ $\Box$ $\Box$                                                                       |                            |             |
|            |         | Bearbeitungsgebühr pro Bestellung hand                                                                                                    | elt.                       |             |
|            | -       |                                                                                                    |                            |             |

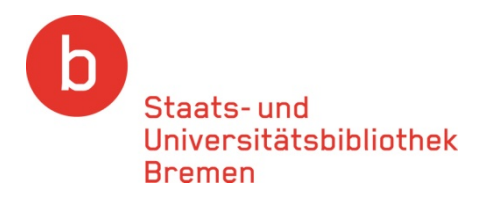

## Bei Fragen zur Fernleihe wenden Sie sich bitte an die Mitarbeiterinnen und Mitarbeiter der Zentralen Information oder der Fernleihabteilung.

Dort helfen wir Ihnen gerne weiter!